## Jak ściągnąć i rozpakować spakowane pliki na przykładzie pliku bota kci

Plik bota ściągamy ze strony *polfanu* (<u>http://polfan.com.pl</u>)

| Strona główna » News » Aktualności                                                                                                    |                                                                                                    |                                                |            |
|----------------------------------------------------------------------------------------------------|----------------------------------------------------------------------------------------------------|------------------------------------------------|------------|
| TOP Nicki                                                                                                    | TOP Pokoje                                                                                                    | Losowa emotka                                  |            |
| Mamy <b>18385</b> zarejestrowanych nicków<br>Aktualnie <b>137</b> osób online<br><b>informacja</b><br>() 9d, 1g, 27m<br>buzzard<br>() 2d, 0g, 38m<br>Severus_Snap<br>() 22g, 16m<br>Jareczka<br>() 16g, 56m<br>dorsz<br>() 13g, 31m<br>() 13g, 21m                            | Mamy 982 aktywnych pokoi<br>45_i_wiecej @ 34<br>polfan @ 21<br>umic @ 9<br>Winsford @ 8<br>Kawiarenka_gazety @ 7<br>umic_h @ 5<br>lumos @ 4<br>hpschool @ 3<br>Wszystkie pokoje na Polfanie » | <pre><gad2></gad2></pre> Wszystkie emotikony * |            |
| Aktualności                                                                                                    |                                                                                                    | Ти                                             | voje konto |
| Nowa wersja czatu przez przeglądarkę<br>Napisane przez Shado, 2017-03-22 w Bez kategorii                                                                                                    |                                                                                                    |                                                | lick       |
| Przedstawiamy nową wersję appletu, a w niej:                                                                                                    |                                                                                                    |                                                | lasło      |
| <ul> <li>Przedstawiamy nową wersję appletu, a w niej:</li> <li>nowa obsługa emotek, z kategoriami i oznaczeniem 'dla dorosłych'</li> <li>poprawki dla komendy /description</li> <li>poprawka do zapamiętywania ustawień czcionek (i pozycji okien przy okazii też)</li> </ul> |                                                                                                    | F                                              | las<br>e m |

## lub ze strony Chata Świata Magii (http://chatsm.pl)

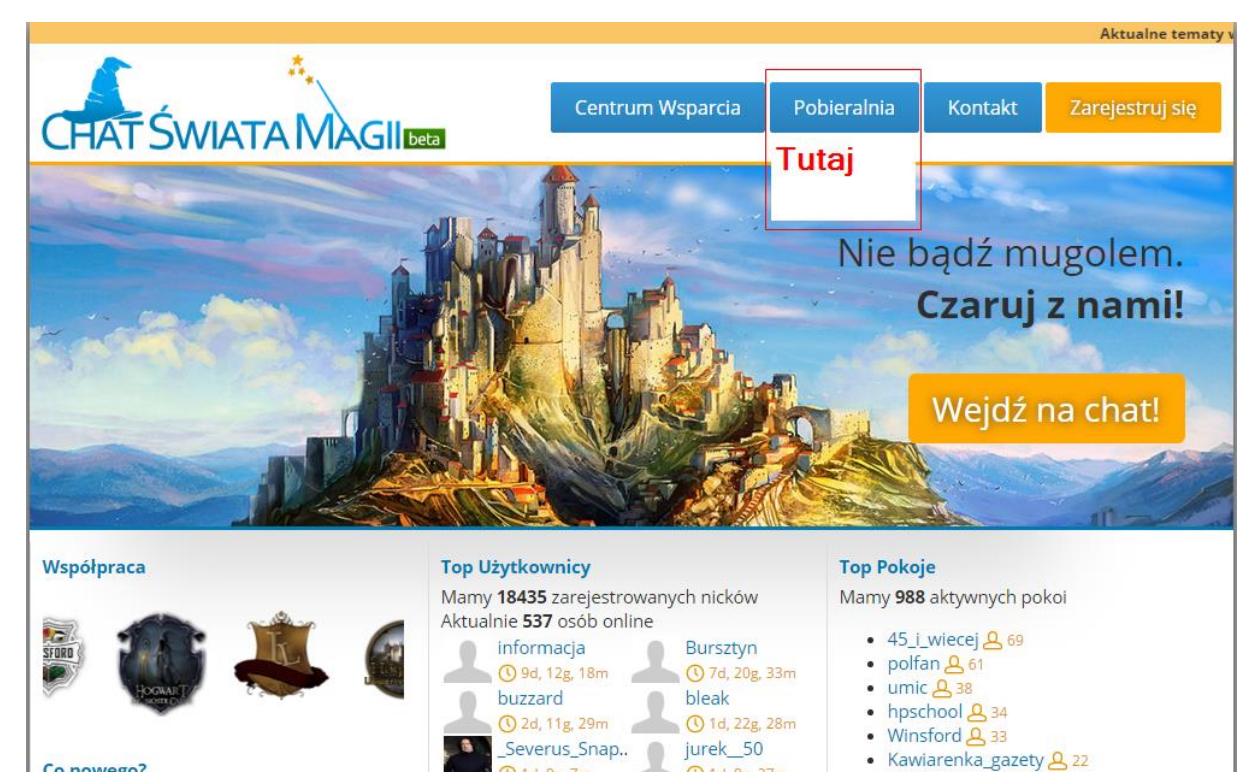

🕚 1d, 9g, 7m

🕚 1d, 0g, 12m

Sympatyk\_bot

Antek

🚺 17g, 3m

🚺 🚺 1d, 0g, 27m

0 20g, 56m

~keks

Wera

🕚 13g, 47m

• Hagrid <mark>&</mark> 20

• krysztalowa\_komnata 🕰 17

Wszystkie pokoje »

Co nowego?

- Profile użytkowników,
- naszej aplikacji mobilnej szukaj już w Google Play.

klikając w niebieski przycisk Pobieralnia.

Kliknięcie przenosi na podstronę z dostępnymi aplikacjami do ściągnięcia i wybieramy stosowny plik, który chcemy ściągnąć klikając w [pobierz].

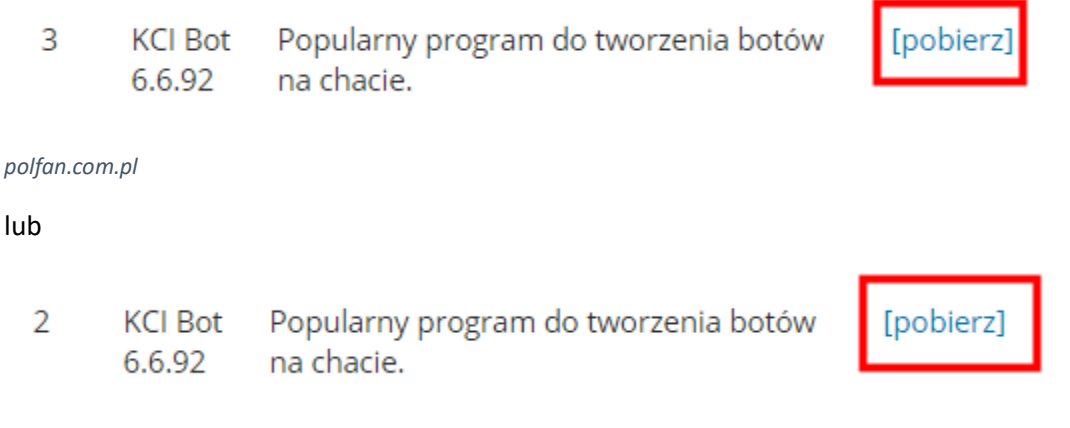

## chatsm.pl

Ściągnięty plik zapisujemy u siebie na dysku komputera (lub na nośniku pamięci zewnętrznej).

Plik ma rozszerzenie .rar, czyli jest spakowany. Trzeba go rozpakować. Możemy to zrobić na dwa sposoby:

- klikamy prawym przyciskiem myszy (ppm) na pliku i z menu kontekstowego wybieramy opcję Wyodrębnij. Następnie postępujemy zgodnie z instrukcjami, które się pojawiają na ekranie. Przechodzimy do folderu, gdzie jest nasz wyodrębniony plik.
- Ściągamy z Internetu program rozpakowujący WinRaR lub WinZiP lub jakiekolwiek inny, który rozpakowuje archiwa (pliki spakowane).
   Ograniczę się do programu WinRaR. Aplikację ściągamy ze strony

http://www.win-rar.com/download.html?&L=0

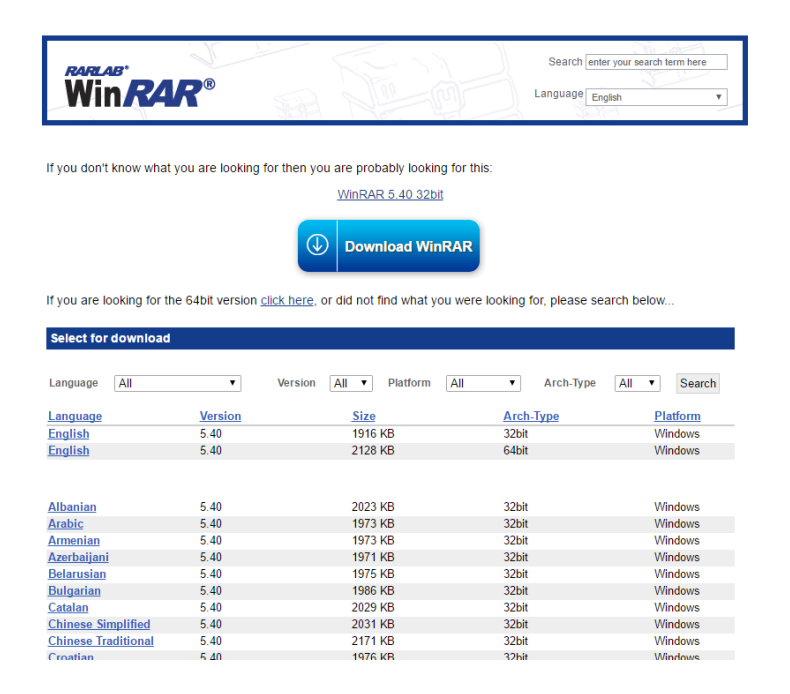

lub jakiejkolwiek innej.

Ściągnięty plik uruchamiamy i instalujemy na komputerze (lub na nośniku pamięci zewnętrznej).

Następnie na ściągniętym pliku .rar klikamy ppm i wybieramy z menu kontekstowego *Otwórz za pomocą…* i z dostępnej listy aplikacji wybieramy WinRaR. Klikamy OK i nasz plik zostaje rozpakowany do swego folderu.